## Conducting an OPI (Over the phone) Encounter – From the Provider point of view

1) Navigate to the monthly view of the calendar and select the day of the appointment.

| SCHEDULE ACCOUNTING TOOLS AND SETTINGS & LOG OUT                                                                 |                                                                  |                  |                   |                     |            |             |                               |
|----------------------------------------------------------------------------------------------------|------------------------------------------------------------------|------------------|-------------------|---------------------|------------|-------------|-------------------------------|
| Today Schedule Find Journal Incident siConnector Glance Time off Vendor<br>interpreter assignment Schedule tools |                                                                  |                  |                   |                     |            |             |                               |
| < June 2024 ><br>Su Mo Tu We Th Fr Sa                                                                            | < 3 JUN 2024 2 TOTA                                              |                  | O READY TO ASSIGN | 0 NO<br>INTERPRETER | 0 REQUIRES | 0 CANCELLED | Table view<br>Filters are OFF |
| 1   2 3 4 5 6 7 8   9 10 11 12 13 14 15   16 17 18 19 20 21 22 23 24 25 26 27 28 29 30                           | 1:00<br>pm<br>test provider<br>Connect using Z                   | 2:00 pm / 1:00   |                   |                     |            |             |                               |
| Total assignments: 26<br>July 2024<br>Su Mo Tu We Th Fr Sa                                                       | 2:00<br>pm                                                       |                  |                   |                     |            |             |                               |
| 1 2 3 4 5 6   7 8 9 10 11 12 13   14 15 16 17 18 19 20   21 22 23 24 25 26 27                                    | 3:00<br>pm                                                       |                  |                   |                     |            |             |                               |
| 28 29 30 31   Total assignments: 17 33   Open: 33   No broadcast: 33                                             | 56 SPANISH<br>4:00<br>pm<br>• 123 abcdef st<br>sunrise, FL 33351 | 4:50 pm / 0:30 • |                   |                     |            |             |                               |
| Month Year<br>January 🗸                                                                                          | 5:00<br>pm                                                       |                  |                   |                     |            |             |                               |
| SHOW CALENDAR                                                                                                    | 6:00<br>pm                                                       |                  |                   |                     |            |             |                               |

2) Hover over the appointment to view all details and click the "Connect using Zoom" Icon to join the OPI or VRI meeting. You will be directed to the Zoom platform to connect.

-Please note that billing only starts when the provider accepts the LAP into the meeting.

- Meetings scheduled through Zoom as OPI (over the phone) are billed at OPI rates, even if the camera is activated.

-Meetings scheduled through Zoom as VRI (Video) are billed as VRI even while the camera is not activated.

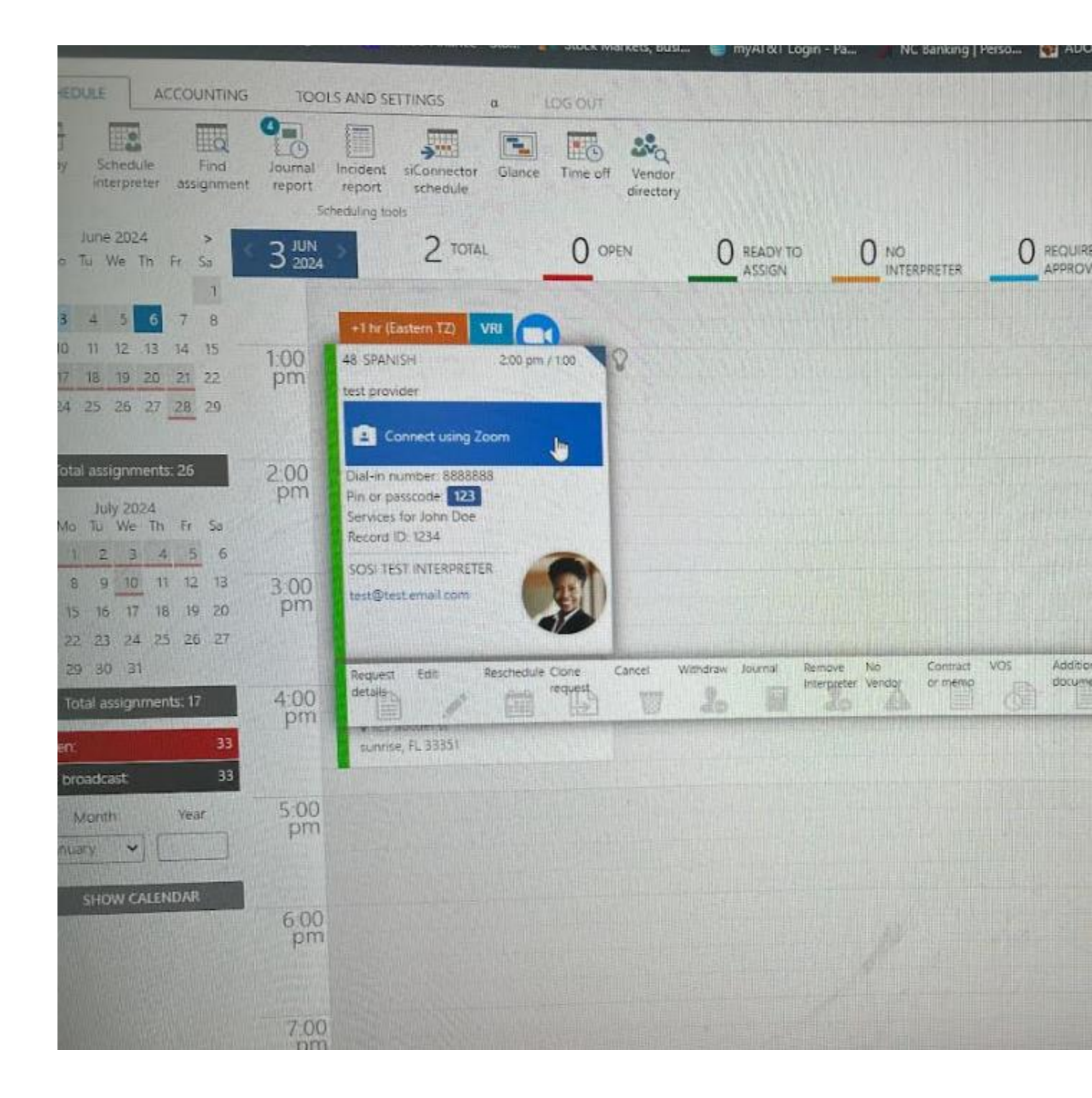

3) When the meeting is over simply disconnect from the session or meeting or close the Zoom Call.

-Please note that billing only stops when the provider closes the call or LAP leaves the meeting.